## Familie og kontakter i nødstilfælde for ledere

Når en leder skal se "Familie og kontakter i nødstilfælde" for en medarbejder, kan dette ske via Hurtige

handlinger fra forsiden eller via Mit team.

- A. Tilgå "Familie og kontakter i nødstilfælde" via hurtige handlinger
- B. Tilgå "Familie og kontakter i nødstilfælde" via Mit team
- 1. Navigér til Mit team og klik på Familie og kontakter i nødstilfælde under Hurtige handlinger

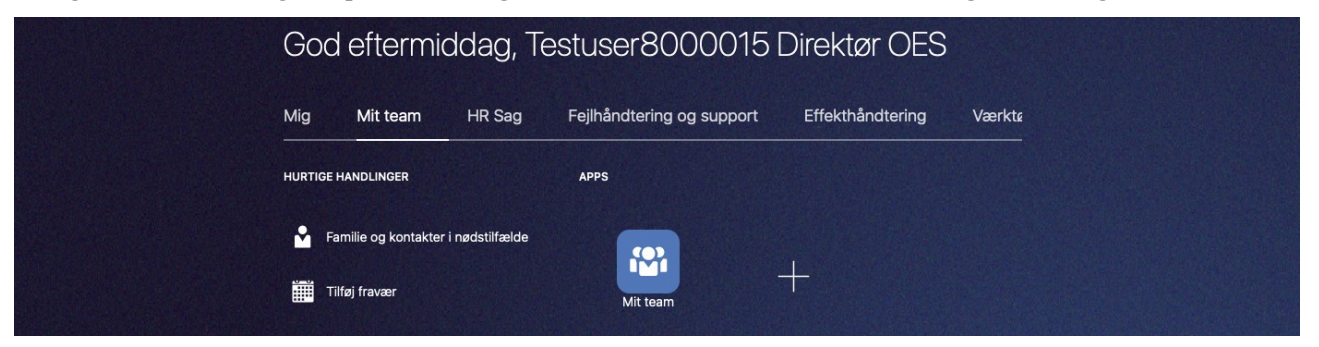

2. Klik på den relevante medarbejder eller benyt søgefeltet

| ≡s | TATENS HR            |                                          |            |                 |                  |                |         |                  |   | 오 습 ☆ ᄆ 🕫 💿 |
|----|----------------------|------------------------------------------|------------|-----------------|------------------|----------------|---------|------------------|---|-------------|
| <  | Familie og kontakte  | er i nødstilfælde                        |            |                 |                  |                |         |                  |   |             |
|    |                      |                                          |            |                 |                  |                |         | Søg efter person |   |             |
|    |                      |                                          | ole mad    | 4               |                  |                |         | ~                | - |             |
|    |                      |                                          | Avanceret  | søgning:ole mad |                  |                |         |                  |   |             |
|    |                      | Disalata un da sanda a da                |            | Navn            | Forretningstitel | Arbejds-e-mail | HCM-ID. |                  |   |             |
|    | Direkte underordnede | OM                                       | Ole Madsen | Fuldmægtig      |                  | 2040600        |         | <u> </u>         |   |             |
|    |                      | CN Caroline N. Toft<br>Fuldmægtig        |            |                 |                  |                |         |                  |   |             |
|    |                      | EO Enilie O. Kristoffersen<br>Fuldmægtig |            |                 |                  |                |         |                  |   |             |

3. Familie og kontakter i nødstilfælde vises i en liste

| < TH | Familie og kontakter i nødstilfælde<br>Testuser8000003 HRAdmin OES |     |
|------|--------------------------------------------------------------------|-----|
|      |                                                                    |     |
|      | Mine kontakter                                                     |     |
|      | Julie Simonsen<br>Ægtefælle                                        | *** |
|      | Jens Larsen<br>Andet                                               |     |

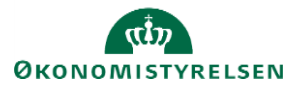

## 4. Klik på navnet for at se detaljer

| ≡ STATENS H | IR                                   |                                   | < 口 ☆  | P 🗘 🕫 |
|-------------|--------------------------------------|-----------------------------------|--------|-------|
| < Julie Sin | nonsen                               |                                   |        |       |
|             |                                      |                                   |        |       |
|             | Relation                             |                                   | ^      |       |
|             | Relation<br>Ægtefælle                | Land<br>Danmark                   |        |       |
|             | Startdato for relation<br>01-05-2021 | Sidst opdateret den<br>06-03-2024 |        |       |
|             | Kontakt i nødstilfælde<br>Ja         | Sidst opdateret af<br>8000003     |        |       |
|             |                                      |                                   |        |       |
|             | Navn                                 |                                   | ^      |       |
|             | <b>Startdato</b><br>01-05-2021       | Sidst opdateret den<br>06-03-2024 |        |       |
|             | Fornavn<br>Julie                     | Sidst opdateret af<br>8000003     |        |       |
|             | Efternavn<br>Simonsen                |                                   |        |       |
|             |                                      |                                   |        |       |
|             | Kommunikation                        |                                   | ^      |       |
|             | Privattelefon<br>45-12345678         | Sidst opdateret den<br>06-03-2024 |        |       |
|             |                                      | Sidst opdateret af                |        |       |
|             |                                      |                                   |        |       |
|             |                                      |                                   |        |       |
|             | Adresse                              |                                   | $\sim$ |       |
|             |                                      |                                   |        |       |

Ledere kan også tilgå Familie og kontakter i nødstilfælde via Mit team.

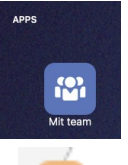

- 1. Klik på **Mit team**
- 2. Tryk på de 3 prikker ved medarbejderens billede.

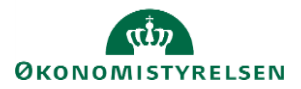

| < | Mit team |                                                                         |       |
|---|----------|-------------------------------------------------------------------------|-------|
|   |          | Oversigt   Søg efter person   Vis filtre                                |       |
|   |          | Ansatte                                                                 | ~<br> |
|   |          | TA Test tmt 20 feb<br>Fuldmægtig<br>Eksisterende fravær                 | ***   |
|   |          | TA Familie og kontakter i nødstilfælde<br>Fraværssaldo<br>Tilføj fravær |       |

Lederne kan også tilgå **Familie og kontakter i nødstilfælde** via **Mit team** ved først at tilgå medarbejdernes personlige profil og derefter vælge **Familie og kontakter i nødstilfælde** i fanen til højre:

| ≡ STATENS HR                             | く 🗅 🌣 日 🗘 🛛                                                        |  |
|------------------------------------------|--------------------------------------------------------------------|--|
| <                                        | Familie og kontakter i nødstilfælde<br>Testuser8000003 HRAdmin OES |  |
| I←                                       |                                                                    |  |
| Offentlige oplys-<br>ninger              | Mine kontakter                                                     |  |
| 🖂 Kontaktinfo                            |                                                                    |  |
| Familie og kontak-<br>ter i nødstilfælde | Ægtefælle                                                          |  |
| Dokumentrecords                          | Jens Larsen<br>Andet                                               |  |
|                                          |                                                                    |  |
| Eksisterende fra-<br>vær                 |                                                                    |  |

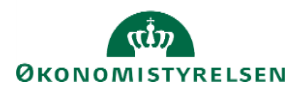